#### General information for all rounds of registration

To access the USOSweb registrations you need to log in to https://usosweb.sgh.waw.pl/

NOTE: Do not use auto translation (e.g.: provided by the web browser), please switch the languages using the flag visible in the upper right corner.

| Szkoła Główna Handlowa w Warszawie - Centralny System Uwierzytelniania | Nie jesteś zalogowany   🔣   zaloguj się |
|------------------------------------------------------------------------|-----------------------------------------|
| Szkoła Główna Handlowa w Warsza                                        | awie                                    |
| AKTUALNOŚCI KATALOG MÓJ USOSWEB DLA STUDENTÓW DLA PRACOWNIKÓW          | DLA WSZYSTKICH                          |
| SGH Warsaw School of Economics - Central Authentication System         | You are not logged in   🔛   log in      |
| SGH Warsaw School of Economics                                         |                                         |
| NEWS DIRECTORY MY USOSWEB STUDENT STAFF SECTION COMMON SECTION         |                                         |

Then you need to go to the STUDENT'S SECTION tab, where all registration activities take place.

Depending on the specifics of a given round, the following are used:

- **Calendar** from which you go to registration round, either for classes or for seminars; (calendar shows all available registrations for a given student).
- **Cart** shows courses for which the student is currently enrolled.
- **Schedule** in addition to the current student's timetable, it shows the changes introduced on an ongoing basis in courses during registration.

| so so                                                                                                    | GH Warsaw School of Econo                                                                               | omics                                                                                                |                                                                                                    |
|----------------------------------------------------------------------------------------------------|----------------------------------------------------------------------------------------------------|----------------------------------------------------------------------------------------------------|----------------------------------------------------------------------------------------------------|
|                                                                                                    | Y USOSWEB STUDENT'S SECTION STAFF SECTION                                                               | COMMON SECTION                                                                                       |                                                                                                    |
| INDEX  REGISTRATIONS  Calendar  calendar  calendar  direct for groups  direct for groups  direct for groups                                       | Tests<br>Test sets and rules for<br>course completion -<br>tasks, exams, grades and<br>their relations. | 4 <sup>+</sup> Final grades<br>Current final grades for<br>courses you completed.                    | Submit applications to the dean, view submitted applications and see the dean's decisions.               |
| SCHEDULE<br>REGISTRATIONS FOR<br>EXAMS                                                                                                    | 2 3<br>View your ranking positions.                                                                     | Scholarships<br>Check awarded<br>scholarships, change the<br>account number for your<br>scholarship. | Student Exchange<br>Browse opportunities<br>available under the<br>Erasmus+ student<br>exchange program. |
| MY STUDIES<br>+ tests<br>+ grades<br>+ applications<br>+ rankings<br>+ stipends<br>+ student mobility<br>+ surveys<br>+ payments fk<br>+ diplomas | Surveys<br>Take a survey or view<br>survey results.                                                     | Payments (model FK)<br>Check the university's<br>bank account number for<br>your payments.           | mLegitymacja<br>Order mLegitymacja.                                                                      |

#### Registration for the master thesis seminar

After selecting the **STUDENT'S SECTION** tab, select the **calendar**.

| SG                                                                                                    | H Warsaw School of Econo                                                                                | omics                                                                                                |                                                                                                    |
|----------------------------------------------------------------------------------------------------|----------------------------------------------------------------------------------------------------|----------------------------------------------------------------------------------------------------|----------------------------------------------------------------------------------------------------|
| NEWS DIRECTORY MY                                                                                                    | USOSWEB STUDENT'S SECTION STAFF SECTION                                                                 | COMMON SECTION                                                                                       |                                                                                                    |
| INDEX<br>REGISTRATIONS                                                                                                    | Tests<br>Test sets and rules for<br>course completion -<br>tasks, exams, grades and<br>their relations. | 4+ Final grades<br>Current final grades for<br>courses you completed.                                | Applications<br>Submit applications to<br>the dean, view submitted<br>applications and see the<br>dean's decisions. |
| SCHEDULE<br>REGISTRATIONS FOR<br>EXAMS                                                                                                    | 2 3<br>View your ranking positions.                                                                     | Scholarships<br>Check awarded<br>scholarships, change the<br>account number for your<br>scholarship. | Student Exchange<br>Browse opportunities<br>available under the<br>Erasmust-student<br>exchange program.            |
| MY STUDIES<br>→ tests<br>→ grades<br>→ applications<br>→ arkings<br>→ stipends<br>→ student mobility<br>→ surveys<br>→ payments fk<br>→ diapence | Surveys<br>Take a survey or view<br>survey results.                                                     | Payments (model FK)<br>Check the university's<br>bank account number for<br>your payments.           | mLegitymacja<br>Order mLegitymacja.                                                                                 |

You will get **Registration calendar** view which shows the list of all registrations related to you.

|                                                                                                    | MY USOSWEB STUDENT'S SECTION                                                                                       | STAFF SECTION COMMON SECTION                                                                                                    |                                              |                                     |                                      |
|----------------------------------------------------------------------------------------------------|----------------------------------------------------------------------------------------------------|----------------------------------------------------------------------------------------------------|----------------------------------------------|-------------------------------------|--------------------------------------|
| INDEX                                                                                                | Registration calend                                                                                                | ar                                                                                                    |                                              |                                     |                                      |
| REGISTRATIONS<br>→ calendar<br>→ cart<br>→ for courses<br>→ direct for groups<br>→ group preferences | These list includes<br>missing, contact y<br>some mistake?<br>Full list of <u>all</u> regis                        | s all registrations related to you. If you think that<br>your dean's office - maybe you didn't get proper is<br>strations is available in the News section $\rightarrow$ | t some registration:<br>access rights as a r | s are<br>esult of                   |                                      |
| SCHEDULE<br>REGISTRATIONS FOR<br>EXAMS                                                               | Registrations for ex<br>Go to registration $\rightarrow$                                                           | ams                                                                                                    |                                              |                                     |                                      |
| MY STUDIES<br>→ tests                                                                                | Go to registration                                                                                                 | (in Polish) Sesja 20212 (I termin) [description]                                                                                                    |                                              | Direct registrati                   | ons 🗸                                |
| → grades → applications                                                                              | Go to registration                                                                                                 | (in Polish) Sesja 20212 (II termin) [description]                                                                                                    |                                              | Direct registrati                   | iona 🗸                               |
| → stipends     → student mobility                                                                    | Go to registration                                                                                                 | (in Polish) Sesja 20221 (I termin) [description]                                                                                                    |                                              | Direct registrati                   | ons 🗸                                |
| → payments fk → diplomas → mlegitymacja MEETINGS                                                     | Preferences 20222:<br>show courses related to th<br>v closed<br>2023-01-23 00:00 - 2023-04<br>Registration 202222: | Full-time Graduate Studies (SMI<br>is registration →<br>20 0000 O Direct registration for groups - F<br><u>Full-time Graduate</u> Studies (SMI                           | MD + SMMA)<br>SFS mode<br>MD + SMMA)         | [PRE-202<br>Preferences<br>[REJ-202 | 22-MGR-D]<br>▲ ☞ 17 & ✓<br>22-MGR-D] |
|                                                                                                    | show courses related to th                                                                                         | his registration $\rightarrow$                                                                                                    |                                              |                                     |                                      |
|                                                                                                    | ✓ closed<br>2023-03-06 09:11 - 2023-04                                                                             | 406 12:00 • Registration for course (description                                                                                                    | 1 st round- deregin<br>non mandatory or      | stration from<br>surses             | 0 1                                  |
|                                                                                                    | ✓ closed<br>2023-04-12 00.01 - 2023-04                                                                             | Direct registration for groups -<br>application queues mode<br>(description)                                                                                             | 2nd round- registr<br>groups based on        | ation to<br>ranking                 | ▲ ▲ 17 🖉 ✓                           |
|                                                                                                    | ✓ closed<br>2023-04-19 08:00 - 2023-04                                                                             | Direct registration for groups -<br>FCFS mode [description]                                                                                                    | 3rd round - registr<br>groups - first com    | ation for<br>e, first served        | 🛦 🏾 17 🖉 🗸                           |
|                                                                                                    | ✓ closed<br>2023-04-25 00:07 - 2023-04                                                                             | Direct registration for groups -<br>application queues mode<br>[description]                                                                                             | Registration with<br>permission              | teacher's                           | ▲ ▲ 17 🖉 ✓                           |
|                                                                                                    | Registration for Sen                                                                                               | ninar 20222: Full-time Graduate :                                                                                                    | Studies (SMN                                 | 1D + SMN                            | 1A) [SEM-20222-                      |
|                                                                                                    | show courses related to th                                                                                         | his registration $\rightarrow$                                                                                                    |                                              |                                     |                                      |
|                                                                                                    | in progress, 1 hour 24<br>2023-01-23 00:00 - 2023-                                                                 | I min til end Direct registration for groups - application queues mode [description]                                                                                     | Registration for<br>master thesis<br>seminar | <b>A A 1</b>                        | Ø ✓ Go to<br>registration            |

Registration for the seminar will be available in **the registration calendar** (registration takes place separately for each mode of study).

Selecting **Go to registration** will allow you to request admission to the seminar with the teacher of your choice.

| Courses in regi<br>Registration                                              | stration<br>for Seminar 20222: Full-time Gradua                                         | te Studies (SMMD + SMMA) SEM-20222-M          | GR-D           |   |                 |
|------------------------------------------------------------------------------|-----------------------------------------------------------------------------------------|-----------------------------------------------|----------------|---|-----------------|
| ← go back to t                                                               | the registration calendar                                                               |                                               |                |   |                 |
| FILTRY                                                                       |                                                                                         |                                               |                |   |                 |
| Show courses                                                                 | in                                                                                      |                                               |                |   |                 |
| Show basic c                                                                 | ourses                                                                                  |                                               |                |   |                 |
| Show major of                                                                | courses                                                                                 |                                               |                |   |                 |
| Show major e                                                                 | elective courses                                                                        |                                               |                |   |                 |
| Show manda                                                                   | tory courses for the next semester                                                      |                                               |                |   |                 |
| Show free ch                                                                 | oice courses                                                                            |                                               |                |   |                 |
| Search according                                                             | to a course code:                                                                       |                                               |                |   |                 |
| Search according                                                             | to a course title:                                                                      |                                               |                |   |                 |
| Show only the                                                                | ese courses which I am able to register for 🔢                                           |                                               |                |   |                 |
|                                                                              | Apply                                                                                   |                                               |                |   |                 |
| <ul> <li>Show course</li> <li>Show brief co</li> <li>Show terms a</li> </ul> | groups in separate column<br>uurse description under each row<br>and registration carts | registration and classes                      |                | 3 | Change settings |
|                                                                              | Elements 130 of 577 > >I Show option                                                    | ons                                           |                |   |                 |
| Course code                                                                  | Course title 🔺                                                                          | Course title in Polish                        | Key ①<br>20222 | - | Actions         |
| 290001-0006-D                                                                | Master's Seminar I - Adam A. Ambroziak                                                  | Seminarium magisterskie I - Adam A. Ambroziak | ~?<br>₩ ≣ i    | ٥ | Course page –   |
| 290001-0047-D                                                                | Master's Seminar I - Adam Budnikowski                                                   | Seminarium magisterskie I - Adam Budnikowski  | SØ<br>₩≣i      | 0 | Course page –   |
| 290001-1512-D                                                                | Master's Seminar I - Adam Chudziak                                                      | Seminarium magisterskie I - Adam Chudziak     | % <i>₽</i> .   | 0 | Course page -   |
| 290001-1024-D                                                                | Master's Seminar I - Adam Czerniak                                                      | Seminarium magisterskie I - Adam Czerniak     | ~?<br>₩ ≣ 1    | 0 | Course page –   |
| 290001-0183-D                                                                | Master's Seminar I - Adam Glapiński                                                     | Seminarium magisterskie I - Adam Glapiński    | ~ <i>∂ ∂</i>   | 0 | Course page -   |

#### Courses in registration Registration for Seminar 20222: Full-time Graduate Studies (SMMD + SMMA) SEM-20222-MGR-D

| $\leftarrow$ go back to the registration calendar                                                                                                    |
|----------------------------------------------------------------------------------------------------|
| EILTOV                                                                                                    |
| Show courses in                                                                                                    |
| Show basic courses                                                                                                    |
| Show major courses                                                                                                    |
| Show major elective courses                                                                                                    |
| □ Show mandatory courses for the next semester                                                                                                    |
| Show free choice courses                                                                                                    |
| Search according to a course code:                                                                                                    |
| Search according to a course title:                                                                                                    |
| Show only these courses which I am able to register for 🛐                                                                                                    |
| Apply                                                                                                    |
| <ul> <li>☐ show course groups in separate column</li> <li>☐ show brief course description under each row</li> <li>✓ show terms and registration carts</li> <li>☐ additional information about registration</li> </ul> |

| ☐ show brief co ✓ show terms a | ourse description under each row<br>and registration carts 🔲 additional information about | registration and classes                      | G               |            | Change settings           |
|--------------------------------|-------------------------------------------------------------------------------------------|-----------------------------------------------|-----------------|------------|---------------------------|
| < < E                          | Elements 130 of 577 > > Show option                                                       | ons                                           |                 |            |                           |
| Course code                    | Course title 🔺                                                                            | Course title in Polish                        | Key ()<br>20222 |            | Actions                   |
| 290001-0006-D                  | Master's Seminar I - Adam A. Ambroziak                                                    | Seminarium magisterskie I - Adam A. Ambroziak | °∂Ø<br>V≓≣i     | (j)        | Course page $\rightarrow$ |
| 290001-0047-D                  | Master's Seminar I - Adam Budnikowski                                                     | Seminarium magisterskie I - Adam Budnikowski  | ~∂<br>∵≣i       | <b>(</b> ) | Course page $\rightarrow$ |
| 290001-1512-D                  | Master's Seminar I - Adam Chudziak                                                        | Seminarium magisterskie I - Adam Chudziak     | ~∂<br>V:≣i      | i          | Course page $\rightarrow$ |
| 290001-1024-D                  | Master's Seminar I - Adam Czerniak                                                        | Seminarium magisterskie I - Adam Czerniak     | °~∮<br>∵≣i      | i          | Course page $\rightarrow$ |
| 290001-0183-D                  | Master's Seminar I - Adam Glapiński                                                       | Seminarium magisterskie I - Adam Glapiński    | ~∂<br>V:≣i      | (j)        | Course page $\rightarrow$ |

Due to the large offer, the easiest way to find a seminar, conducted by a selected professor, is to enter his/her name in "**the search according to course title**" **filter** as the name of academic supervisor is part of the seminar's name.

#### Courses in registration

Registration for Seminar 20222: Full-time Graduate Studies (SMMD + SMMA) SEM-20222-MGR-D

| $\leftarrow$ go back to the registration calendar                                                                                                    |                                                 |                                                                                                    |
|----------------------------------------------------------------------------------------------------|-------------------------------------------------|----------------------------------------------------------------------------------------------------|
| FILTRY                                                                                                    |                                                 |                                                                                                    |
| Show courses in                                                                                                    |                                                 |                                                                                                    |
| Polish                                                                                                    |                                                 |                                                                                                    |
| Show basic courses                                                                                                    |                                                 |                                                                                                    |
| Show major courses                                                                                                    |                                                 |                                                                                                    |
| □ Show major elective courses                                                                                                    |                                                 |                                                                                                    |
| $\hfill\square$<br>Show mandatory courses for the next semester                                                                                                    |                                                 |                                                                                                    |
| □ Show free choice courses                                                                                                    |                                                 |                                                                                                    |
| Search according to a course code:                                                                                                    |                                                 |                                                                                                    |
| Search according to a course title: Alińska                                                                                                    |                                                 |                                                                                                    |
| Show only these courses which I am able to regist                                                                                                    | er for 👔                                        |                                                                                                    |
|                                                                                                    | Apply                                           |                                                                                                    |
| <ul> <li>show course groups in separate column</li> <li>show brief course description under each row</li> <li>show terms and registration carts</li> <li>additional</li> </ul> | nformation about registration and classes       | Change settings                                                                                                    |
| I         Elements 11 of 1         I                                                                                                    | Show options                                    |                                                                                                    |
| Course code Course title 🔶                                                                                                    | Course title in Polish                          | Key ① Actions                                                                                                    |
| 290001-0003-D Master's Seminar I - Agnieszka Alir                                                                                                    | ska Seminarium magisterskie I - Agnieszka Alińs | $\begin{array}{c} & & & & \\ & & & \\ & & & \\ & & \\ & &$ |
| I         Elements 11 of 1         I                                                                                                    |                                                 |                                                                                                    |

You can request for admission to the seminar by clicking the green basket icon.

| Click here to <b>apply</b> f<br>(enqueue). You will<br>class groups you wan<br>there will be any cho | for registration<br>be asked to choo<br>nt to attend (but<br>pice). | ose the<br>only if | ons                       |
|----------------------------------------------------------------------------------------------------|---------------------------------------------------------------------|--------------------|---------------------------|
| I - Agnieszka Alińska                                                                                | i ≣ <del>i</del>                                                    | ()                 | Course page $\rightarrow$ |

The request details will open showing information of current possible position in the group, the seminar details, as well as two empty text fields to fill in: **Comment for the Lecturer -** information/request that we want to pass on to the future thesis supervisor, and **Proposed thesis title.** Below is the selection button with the text: **"Submit ask."** 

Before making a request by clicking on the "Submit ask" button, you should consider completing the following:

- Comment for the Lecturer information/request that we want to pass on to the future thesis supervisor,
- and Proposed thesis title

You do not have to filling in the fields to apply, but it can make it easier for the lecturer to decide if they want to supervise your thesis.

#### Master's Seminar I - Agnieszka Alińska (20222) [290001-0003-D] Registration for Seminar 20222: Full-time Graduate Studies (SMMD + SMMA) [SEM-20222-MGR-D]

| ← go l   | back to course s     | earch results      |                |                                                                                                  |                                         |            |          |
|----------|----------------------|--------------------|----------------|--------------------------------------------------------------------------------------------------|-----------------------------------------|------------|----------|
| C        | refresh              |                    |                |                                                                                                  |                                         |            |          |
| sho      | w location of cla    | sses               |                |                                                                                                  | Chang                                   | e settings |          |
| If you w | ant to change th     | nese settings perr | manently, ed   | it your preferences in the N                                                                     | ly USOSweb menu.                        |            |          |
| Group    | Possible<br>position | Lower limit        | Upper<br>limit | Teacher                                                                                          | Group description                       | Time       |          |
|          |                      |                    |                | Seminar                                                                                          |                                         |            |          |
| 1        | 3 👔                  |                    |                | Agnieszka Alińska<br>Katarzyna<br>Kłopotowska<br>Anna Rek<br>Irena Senator<br>Katarzyna Wójcicka | (In Polish) [0003] Agnieszka<br>Alińska | none       | ۲        |
|          |                      |                    | Co             | omment for the Lecturer:                                                                         |                                         |            | 1        |
| TEST     |                      |                    |                |                                                                                                  |                                         |            | < >///   |
|          |                      |                    |                | 4 / 300                                                                                          |                                         |            |          |
|          |                      |                    |                | Proposed thesis title:                                                                           |                                         |            |          |
| Test     |                      |                    |                |                                                                                                  |                                         |            | < > ///. |
|          |                      |                    |                | 4 / 300                                                                                          |                                         |            |          |
|          |                      |                    |                | Submit ask                                                                                       |                                         |            |          |

After sending your request, you will receive a message: "Action completed successfully. Course was linked to program *the name and details of your major*. Refresh the page."

| Maste<br>Registra | er's Seminar I - Agnieszka Alińska (20222) [290001-0003-D]<br>ation for Seminar 20222: Full-time Graduate Studies (SMMD + SMMA) [SEM-20222      | -MGR-D] |
|-------------------|----------------------------------------------------------------------------------------------------|---------|
| $\odot$           | Action completed succesfully. Course was linked to program Finance and Accounting,<br>Practical Profile, Graduate, full-time. Refresh the page. |         |

The remaining seminars in the registration will become inactive, green cart icons will turn to gray cart icons, and you will no longer be able to apply for other seminars.

Courses in registration Registration for Seminar 20222: Full-time Graduate Studies (SMMD + SMMA) SEM-20222-MGR-D

| ← go back to t                                                                                                    | he registration calendar                                                                                                    |                                                                                                    |                                                                                    |                                                                                                    |
|----------------------------------------------------------------------------------------------------|----------------------------------------------------------------------------------------------------|----------------------------------------------------------------------------------------------------|------------------------------------------------------------------------------------|----------------------------------------------------------------------------------------------------|
| FILTRY                                                                                                    |                                                                                                    |                                                                                                    |                                                                                    |                                                                                                    |
| Show courses                                                                                                    | in                                                                                                    |                                                                                                    |                                                                                    |                                                                                                    |
| Show basic c                                                                                                    | ourses                                                                                                    |                                                                                                    |                                                                                    |                                                                                                    |
| Show major o                                                                                                    | courses                                                                                                    |                                                                                                    |                                                                                    |                                                                                                    |
| Show major e                                                                                                    | elective courses                                                                                                    |                                                                                                    |                                                                                    |                                                                                                    |
| Show manda                                                                                                    | tory courses for the next semester                                                                                                    |                                                                                                    |                                                                                    |                                                                                                    |
| Show free ch                                                                                                    | oice courses                                                                                                    |                                                                                                    |                                                                                    |                                                                                                    |
| Search according                                                                                                    | to a course code:                                                                                                    |                                                                                                    |                                                                                    |                                                                                                    |
| Search according                                                                                                    | g to a course title:                                                                                                    |                                                                                                    |                                                                                    |                                                                                                    |
| Show only the                                                                                                    | ese courses which I am able to register for 🧾                                                                                                    |                                                                                                    |                                                                                    |                                                                                                    |
|                                                                                                    | Apply                                                                                                    |                                                                                                    |                                                                                    |                                                                                                    |
|                                                                                                    |                                                                                                    |                                                                                                    |                                                                                    |                                                                                                    |
| <ul> <li>Show course</li> <li>Show brief co</li> <li>✓ show terms a</li> </ul>                                                                                                    | groups in separate column<br>vurse description under each row<br>and registration carts 🔲 additional information about                                                            | registration and classes                                                                                                    | G                                                                                  | Change settings                                                                                             |
| <ul> <li>show course</li> <li>show brief co</li> <li>show terms a</li> <li>I&lt;</li> </ul>                                                                                                    | groups in separate column<br>purse description under each row<br>and registration carts additional information about<br>Elements 130 of 577 > >                                   | registration and classes                                                                                                    | 0                                                                                  | Change settings                                                                                             |
| <ul> <li>show course</li> <li>show brief co</li> <li>show terms at</li> <li>i&lt; &lt; t</li> <li>course code</li> </ul>                                                                                                    | groups in separate column<br>purse description under each row<br>and registration carts additional information about<br>Elements 130 of 577 > >  >  Show option<br>Course title ^ | registration and classes<br>ons<br>Course title in Polish                                                                                                    | О<br>Кеу О<br>20222                                                                | Change settings Actions                                                                                     |
| show course<br>show brief co<br>show terms a<br>Course code<br>290001-0006-D                                                                                                    | groups in separate column<br>purse description under each row<br>and registration carts additional information about<br>Elements 130 of 577 > >                                   | registration and classes<br>ons<br><b>Course title in Polish</b><br>Seminarium magisterskie I - Adam A. Ambroziak                                                                       | ©<br>20222<br>↓<br>↓<br>↓<br>↓<br>↓<br>↓<br>↓<br>↓                                 | Change settings       Actions       O       Course page →                                                   |
| show course<br>show brief co<br>show terms a<br>ic course code<br>290001-0006-D<br>290001-0047-D                                                                                                    | groups in separate column<br>purse description under each row<br>and registration carts additional information about<br>Elements 130 of 577 > >                                   | registration and classes<br>ons<br>Course title in Polish<br>Seminarium magisterskie I - Adam A. Ambroziak<br>Seminarium magisterskie I - Adam Budnikowski                              | ©<br>20222                                                                         | Change settings       Actions       D     Course page →       D     Course page →                           |
| show course     show brief co     show terms a     for a show terms a     for a show t | groups in separate column<br>purse description under each row<br>and registration carts additional information about<br>Elements 130 of 577 > >                                   | t registration and classes  Course title in Polish Seminarium magisterskie I - Adam A. Ambroziak Seminarium magisterskie I - Adam Budnikowski Seminarium magisterskie I - Adam Chudziak | ©<br>20222<br>☆ Ø<br>□<br>□<br>□<br>□<br>□<br>□<br>□<br>□<br>□<br>□<br>□<br>□<br>□ | Change settings       Actions       O     Course page →       O     Course page →       O     Course page → |

The selected seminar will be visible in **the cart** with comment "You've applied for this course." The cart icon by the course name is red showing the possibility of deregistration.

|                                                                                                    | USOSWEB STUDENT'S SECTION COMMON SECTION                                                                                                    |  |  |  |  |
|----------------------------------------------------------------------------------------------------|----------------------------------------------------------------------------------------------------|--|--|--|--|
| INDEX<br>REGISTRATIONS<br>→ calendar<br>→ cart<br>→ for courses<br>→ direct for groups<br>→ group preferences<br>SCHEDULE | Your cart         Image: Display options         Here you can see all the courses thich you are registered for and these which you want to be registered for. Specific state for each course is displayed next to it.         how to register for courses? how to register for class groups? how to register for class groups? |  |  |  |  |
| REGISTRATIONS FOR<br>EXAMS<br>MY STUDIES<br>→ tests                                                                       | did Lapply for sufficient number of courses?                                                                                                    |  |  |  |  |
| <ul> <li>→ grades</li> <li>→ applications</li> <li>→ rankings</li> <li>→ stipands</li> </ul>                              | Summer semester 2022/23 [20222]                                                                                                    |  |  |  |  |
| → student mobility                                                                                                    | Registration for Seminar 20222: Full-time Graduate Studies (SMMD + SMMA) SEM-20222-MGR-D                                                                                                    |  |  |  |  |
| <ul> <li>→ surveys</li> <li>→ payments fk</li> <li>→ diplomas</li> </ul>                                                  | Master's Seminar I - Agnieszka Alińska 290001-0003-D 8.0 ECTS SEM-1 Vouve applied for this course                                                                                                    |  |  |  |  |
| miegitymačja                                                                                                    | Max. number of courses to choose: 1 (registration with no priorities)                                                                                                    |  |  |  |  |

Whether you will be admitted to the thesis seminar depends solely on the decision of the lecturer. Until the decision is given, you can withdraw the request by clicking the red basket).

After withdrawing the request, you can choose a seminar with another professor – by following the abovementioned procedure of request for admission to the seminar.

| Summer semester 2022/23 [20222]                                       |          |                                                                                                    |        |                                |  |
|-----------------------------------------------------------------------|----------|----------------------------------------------------------------------------------------------------|--------|--------------------------------|--|
|                                                                       |          | e was linked t                                                                                      | and    |                                |  |
| Registration for Seminar 20222: Full-time Graduate Studies (          |          | Accounting, Practical Profile, Graduate, full-<br>time. Click here to withdraw your<br>application. |        |                                |  |
| Master's Seminar I - Agnieszka Alińska 290001-0003-D                  | 8.0 ECTS | SEM-1                                                                                               | ↓; ≣ i | You've applied for this course |  |
| Max. number of courses to choose: 1 (registration with no priorities) |          |                                                                                                    |        |                                |  |

If the lecturer rejects your request, a message will appear in the **cart** view, next to the seminar name - in place of the earlier information about the request for registration: "Your application has been rejected. Information from Dean's Office: Rejection by the Lecturer."

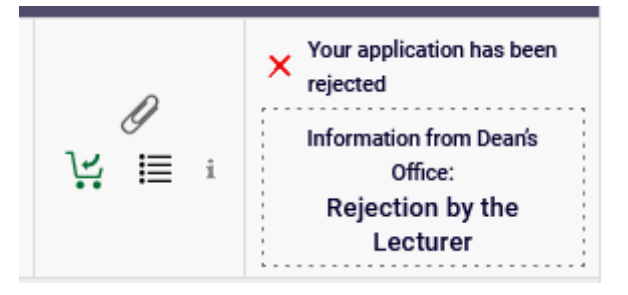

In such a situation, you can (by going to registration) choose the seminar again either with another teacher or, if you are sure that you can convince the future supervisor to accept you after the rejection, with the same teacher.

If the lecturer accepts your request, a message will appear in the **cart** view, next to the seminar (in place of the earlier information about the request for registration): "You are registered. Information from Dean's Office: Acceptation by the Lecturer."

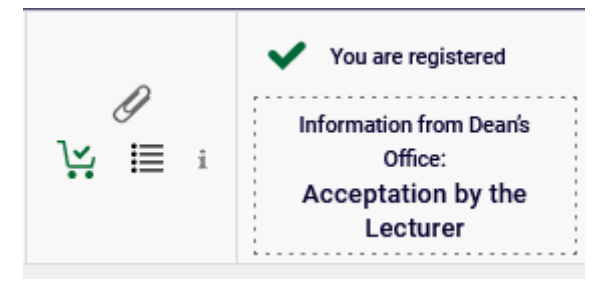

After admission to the seminar, you will not be able to deregister from it and this seminar will become a binding for the next semester.

**NOTE**: if the teacher does not give their decision to your request for admission to the seminar, within the set deadline (after the end of the round), your request will be automatically rejected. In such a situation please contact at once the Graduate Studies Office.